## QUIKCLAIM

P&A GROUF EST. 1975

Instantly upload claims and receipts directly from your smartphone with P&A Group's QuikClaim mobile submission.

Log into your P&A Group Account from your smartphone and follow the steps below. Check out our new "View Claims Paid" feature too!

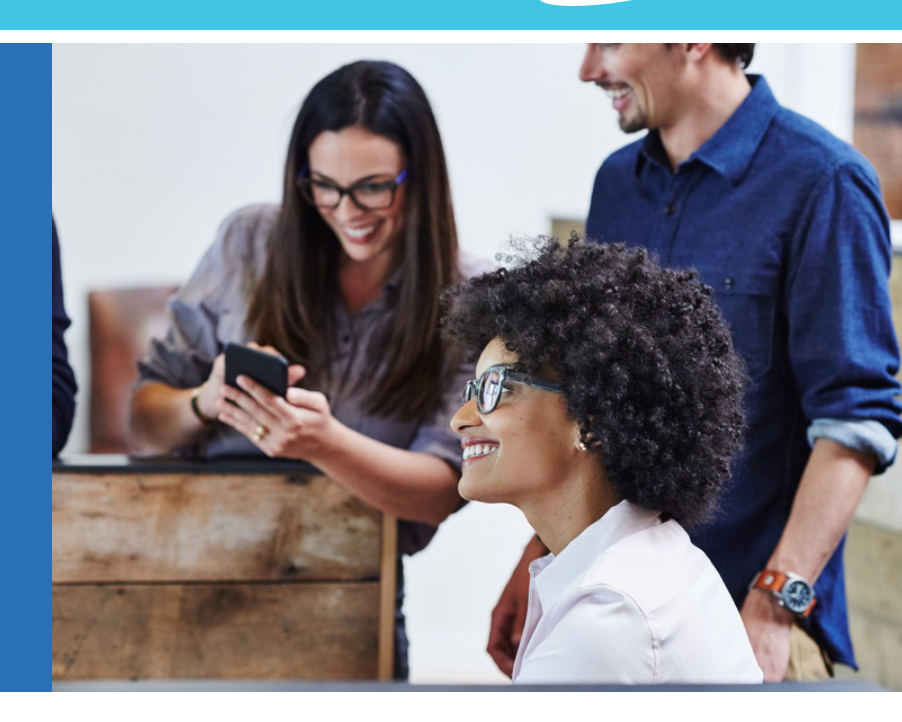

## **HOW TO USE QUIKCLAIM\***

- 1. From your smartphone, go to www.padmin.com and log into My Benefits.
- 2. Select Upload.
- 3. Select claim type. Choose your account and enter claim amount.
- **4.** Upload your receipt/documentation by selecting **Add File**. This allows you to use your camera to take a picture of your receipt or select a picture of your receipt from your gallery.
- 5. Select Continue.
- 6. Review the claim, agree to the authorization statement and click Submit.
- 7. You have successfully submitted a claim!

Now you can retrieve your claim image when logged in from your mobile device under the "Claims Paid" option!

When you log into *My Benefits*, your P&A account(s) will be displayed on the screen. You can view claims submitted, pending claims, claims paid and plan contributions. Click on **Claims Paid** to see what you have paid to date for that account!

## **P&A GROUP CUSTOMER SERVICE**

Hours: Monday - Friday, 8:30 AM - 10:00 PM ET PH: (800) 688-2611 | Live Online Chat at www.padmin.com EXAMPLE

Description

Description

Description

Description

Description

Description

Description

Description

Description

Description

Description

Description

Description

Description

Description

Description

Description

Description

Description

Description

Description

Description

Description

Description

Description

Description

Description

Description

Description

Description

Description

Description

Description

Description

Description

Description

Description

Description

</table

Claims Submitted
Claims Submitted
Pending Claims
Claims Paid
Claims Paid
Plan Contributions
O

\*Not all mobile claim upload features are currently available on all mobile devices or with all operating systems. Wireless carrier fees may apply. Requires at least a 2- megapixel camera.